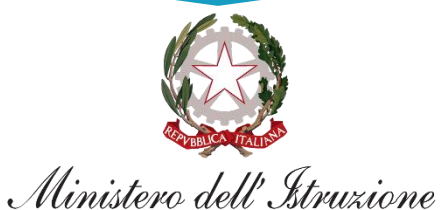

NUMINERO AEU INPUZIONE

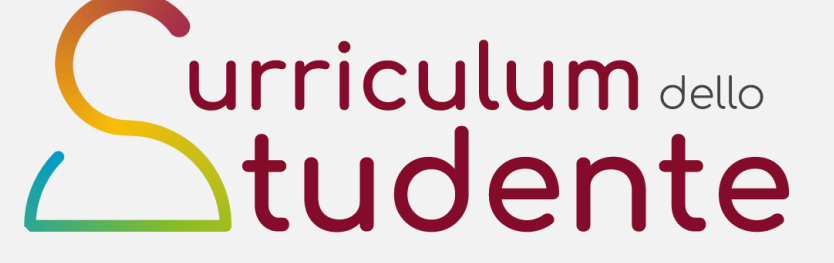

#### LE GUIDE RAPIDE

COME CONSULTARE LE INFORMAZIONI DEI CANDIDATI ESTERNI NELLA SEZIONE «CURRICULUM DELLO STUDENTE» NEL SIDI

Per la segreteria scolastica

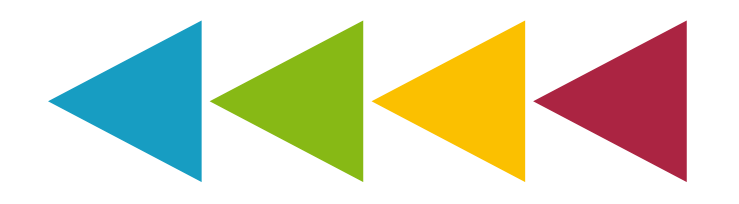

#### Surriculum dello tudente

# Le attività previste

In considerazione del particolare percorso scolastico seguito, la presente guida si focalizza sulle funzionalità specifiche predisposte per supportare la segreteria nella gestione dei candidati d'esame esterni, in particolare per quanto attiene alla visualizzazione candidati e alla consultazione informazioni.

Per tutto quanto non specificato in questo documento, si rimanda alla guida rapida «Come eseguire le attività di consolidamento del Curriculum dello studente» poiché trattasi delle medesime attività valide per i candidati d'esame sia interni sia esterni.

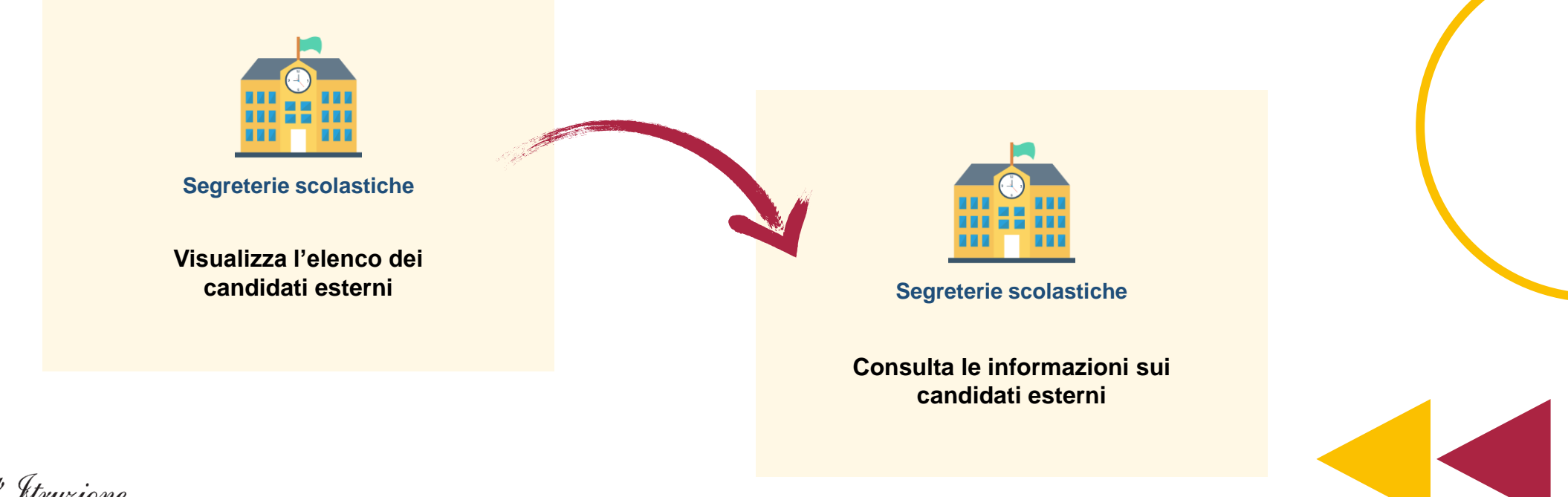

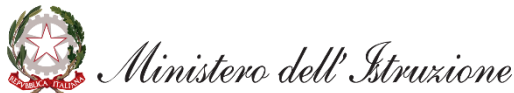

# Le attività previste

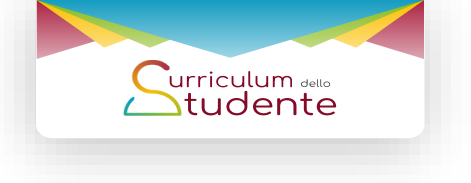

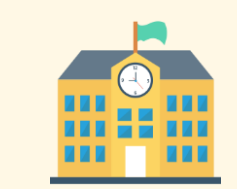

Segreterie scolastiche

Visualizza l'elenco dei candidati esterni

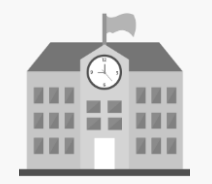

Segreterie scolastiche

Consulta le informazioni sui candidati esterni

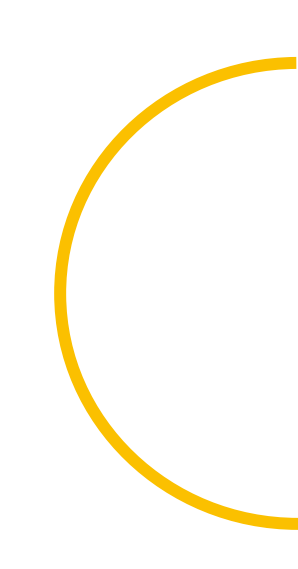

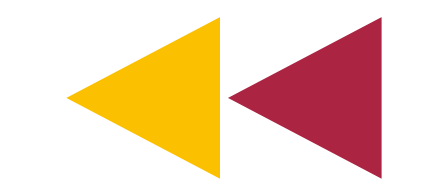

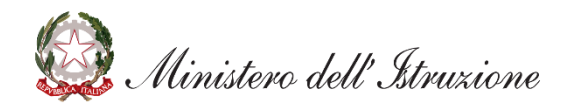

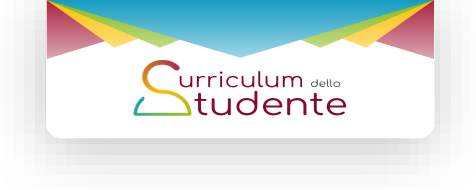

### Visualizza l'elenco dei candidati esterni

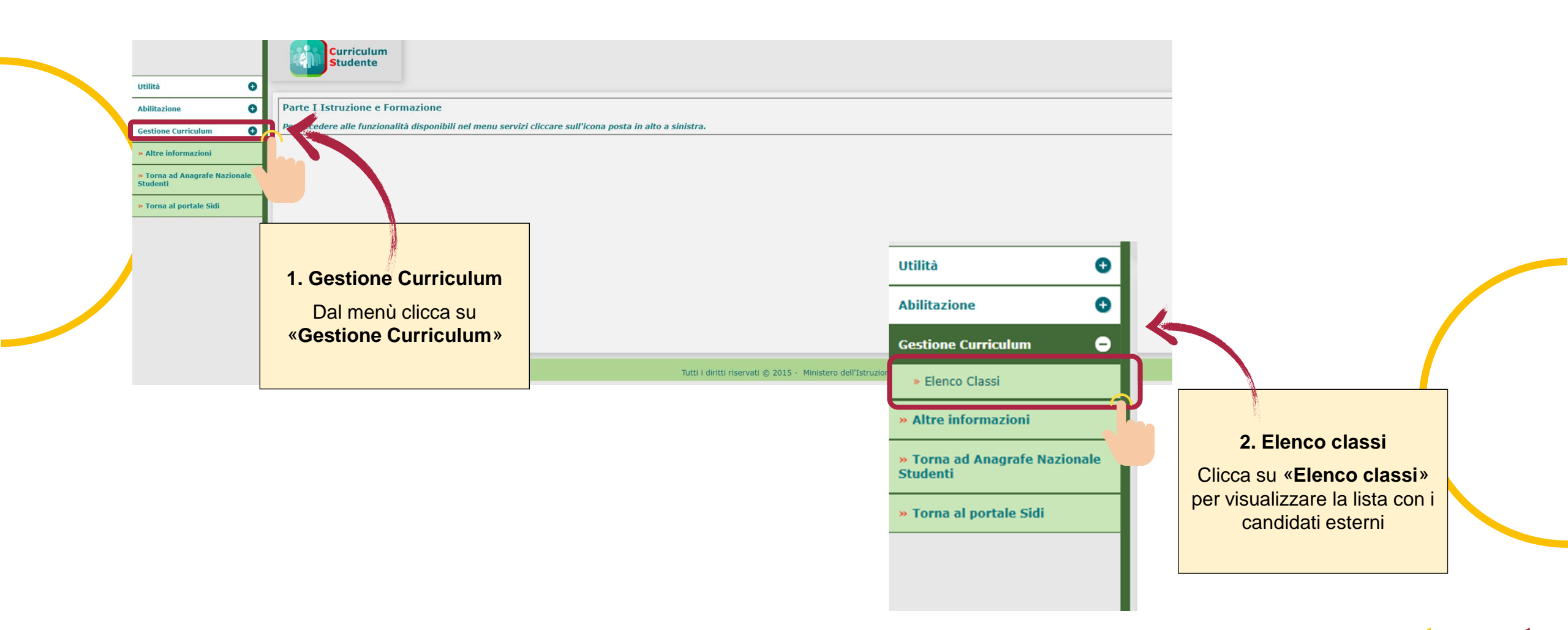

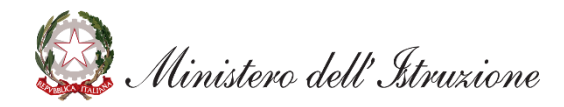

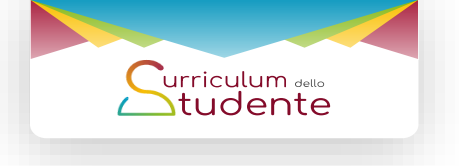

#### Visualizza l'elenco dei candidati esterni

| In questo cruscotto sono messe a<br>chiarimento sulle operazioni da efi                         | disposizione le funzioni generali<br>fettuare. | li di consolidamento del Curriculi                                                      | lum per ognuna delle classi che so                                                                                                    | sterrà l'esame di Stato. S                    | ii rinvia alle guide  | specifiche per ogni                 |                                                                                                    |                                                                                                    |                         |                                               |  |
|-------------------------------------------------------------------------------------------------|------------------------------------------------|-----------------------------------------------------------------------------------------|----------------------------------------------------------------------------------------------------|-----------------------------------------------|-----------------------|-------------------------------------|----------------------------------------------------------------------------------------------------|----------------------------------------------------------------------------------------------------|-------------------------|-----------------------------------------------|--|
| Classe<br>SH - OUESTO ISTITUTO<br>CANDIDATI ESTERNI<br>1. Informazioni sui<br>candidati esterni | Totale Studenti<br>13<br>1                     | Ricerca per raggruppamento-<br>Descrizione Total<br>Consolidamento<br>Massivo pre Esame | Sede  Sede  RICERCA  RICERCA  RICERCA  Rassivo po  RICERCA  Rassivo po  RICERCA  RICERCA  RI | nento<br>sst Esame<br>Ø                       | Detta<br>per si       | glio<br>Ingolo studente<br>CE<br>CE | 2. Dettaglio<br>stude<br>In corrisponder<br>«Candidati es<br>sull'immagine<br>«Dettaglio p<br>studente» per<br>dei can | per singol<br>ente<br>nza della vo<br>sterni» clico<br>della colon<br>per singolo<br>vedere la li<br>ndidati | o<br>oce<br>na<br>jista |                                               |  |
| iportata la specifica classe                                                                    |                                                | Curriculum<br>Studente                                                                  | estione Curriculum - Fler                                                                                                    | nco Classi » Eler                             | nco Studenti          |                                     |                                                                                                    |                                                                                                    |                         |                                               |  |
| riportata la specifica classe<br>dedicata ai «Candidati<br>esterni»                             |                                                | Curriculum<br>Studente<br>Classe selezionata:                                           | estione Curriculum - Eler<br>CANDIDATI ESTERNI                                                                                                    | nco Classi » Eler                             | nco Studenti          | Totale                              | Studenti - 1                                                                                                    |                                                                                                    |                         |                                               |  |
| riportata la specifica classe<br>dedicata ai «Candidati<br>esterni»                             |                                                | Curriculum<br>Studente<br>Classe selezionata:<br>Codice Fiscale                         | CANDIDATI ESTERNI                                                                                                    | nco Classi » Eler<br>Data Nascita             | nco Studenti<br>Sesso | Totale<br>Consolida pre esame       | Studenti : 1<br>Consolida post esame                                                                                   | Stato                                                                                                    | Genera<br>Curriculum    | Funzione opzionale -<br>conferma informazioni |  |
| riportata la specifica classe<br>dedicata ai «Candidati<br>esterni»                             |                                                | Curriculum<br>Studente<br>Classe selezionata:<br>Codice Fiscale<br>CODICE FISCALE       | CANDIDATI ESTERNI<br>CANDIDATI ESTERNI<br>Cognome<br>Nome<br>COGNOME NOME                                                                                                    | nco Classi » Eler<br>Data Nascita<br>GG/MM/AA | sesso<br>F            | Totale<br>Consolida pre esame       | Studenti : 1<br>Consolida post esame                                                                                   | Stato<br>In lavorazione                                                                                      | Genera<br>Curriculum    | Funzione opzionale -<br>conferma informazioni |  |

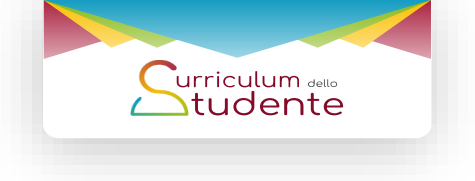

# Le attività previste

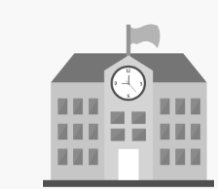

Segreterie scolastiche

Visualizza l'elenco dei candidati esterni

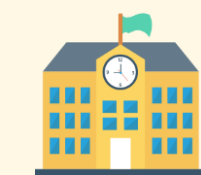

Segreterie scolastiche

Consulta le informazioni sui candidati esterni

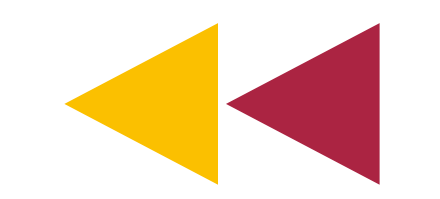

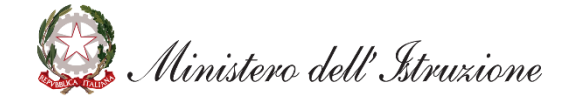

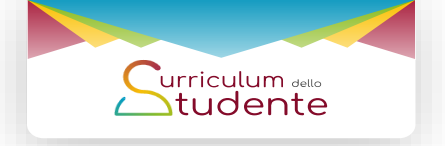

## Consulta le informazioni sui candidati esterni

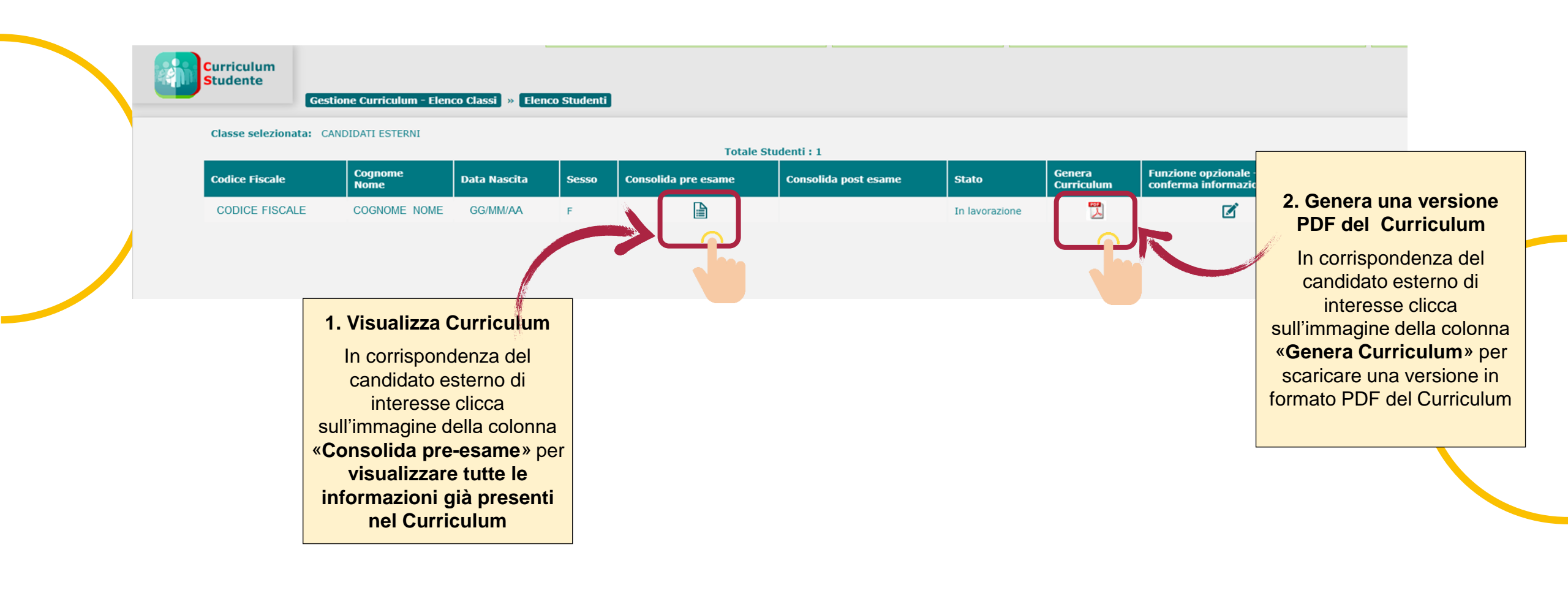

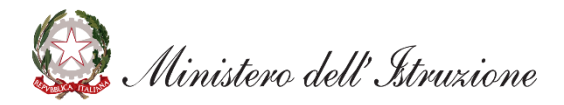

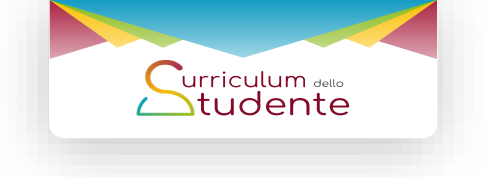

## Consulta le informazioni sui candidati esterni

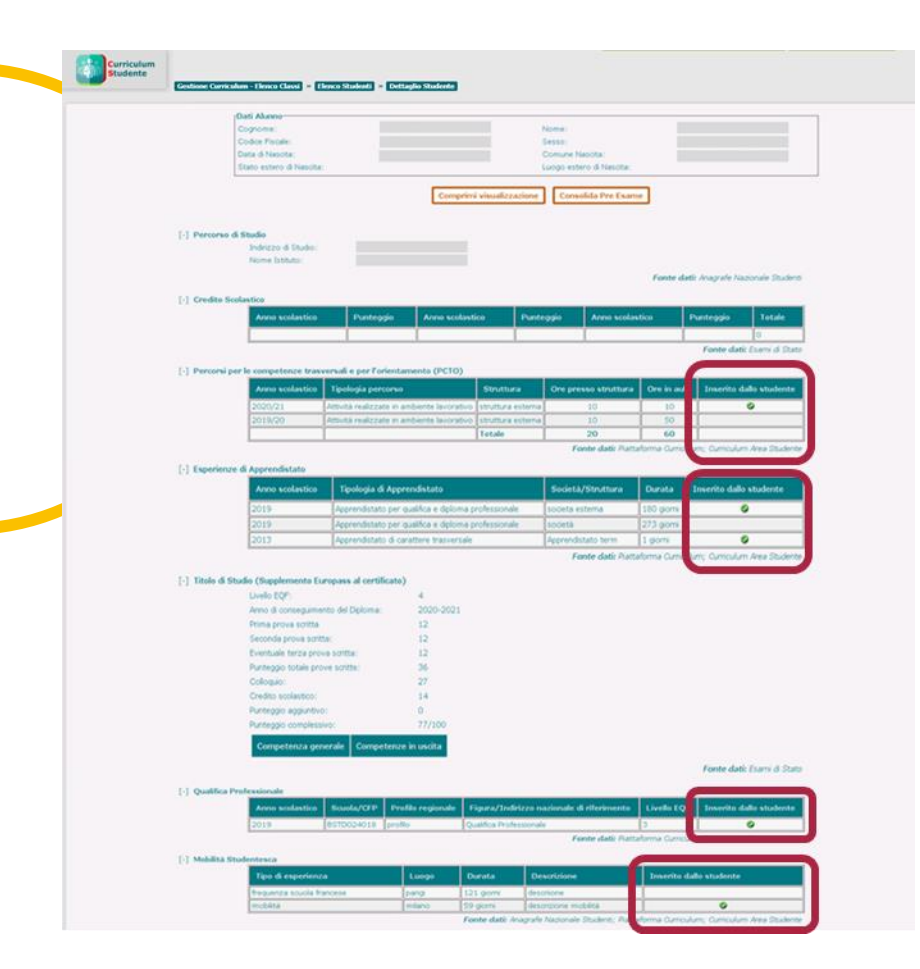

|                                                                              | Anno scolastico                                                                                                    |            | Attività                                                                                                    |                                                                                 |                                                                                                    |                                                                                                    | inserito dallo si                                                                | tudente                                                                                                    |                                                                                                    |
|------------------------------------------------------------------------------|----------------------------------------------------------------------------------------------------|------------|----------------------------------------------------------------------------------------------------|---------------------------------------------------------------------------------|----------------------------------------------------------------------------------------------------|----------------------------------------------------------------------------------------------------|----------------------------------------------------------------------------------|----------------------------------------------------------------------------------------------------|----------------------------------------------------------------------------------------------------|
|                                                                              | 2020/21                                                                                                    |            | Altre Attività - d                                                                                                    | descrizione alter                                                               |                                                                                                    |                                                                                                    |                                                                                  |                                                                                                    |                                                                                                    |
|                                                                              | 2018/19                                                                                                    |            | Altre Attività - a                                                                                                    | attività esterna                                                                |                                                                                                    |                                                                                                    |                                                                                  | 0                                                                                                    |                                                                                                    |
|                                                                              |                                                                                                    |            |                                                                                                    |                                                                                 | ,                                                                                                    | Fonte dati:                                                                                                    | rafe Nazionale S                                                                 | Rudenti; Cu                                                                                                    | riculum Area S                                                                                                    |
| [-] Certifica                                                                | zioni Linguistiche                                                                                                    | _          |                                                                                                    |                                                                                 |                                                                                                    |                                                                                                    |                                                                                  |                                                                                                    |                                                                                                    |
|                                                                              | Anno di conseguimen                                                                                                    | nto Lin    | gua straniera                                                                                                    | Ente certificat                                                                 |                                                                                                    |                                                                                                    | Livello QCER                                                                     |                                                                                                    | to dallo stude                                                                                                    |
|                                                                              | 2018                                                                                                    | Ingle      | se                                                                                                    | Cambridge Asser                                                                 | ssment Engl                                                                                                    | ish (                                                                                                    | A1                                                                               |                                                                                                    |                                                                                                    |
|                                                                              | 2018                                                                                                    | Bulgi      | ro                                                                                                    | [                                                                               |                                                                                                    |                                                                                                    |                                                                                  |                                                                                                    |                                                                                                    |
|                                                                              | 2004                                                                                                    | Ciner      | 10                                                                                                    | Hanbar/Confuci                                                                  | us Institute H                                                                                                    | Headquarters                                                                                                    | A1                                                                               |                                                                                                    | ٥                                                                                                    |
|                                                                              |                                                                                                    |            |                                                                                                    |                                                                                 |                                                                                                    | Fonte dati: Anag                                                                                                    | rate Nazionale S                                                                 | 50.6                                                                                                    |                                                                                                    |
| [-] Certifica                                                                | zioni Informatiche                                                                                                    |            |                                                                                                    |                                                                                 |                                                                                                    |                                                                                                    | _                                                                                |                                                                                                    |                                                                                                    |
|                                                                              | Anno di                                                                                                    | Transform  |                                                                                                    |                                                                                 |                                                                                                    |                                                                                                    | Ente                                                                             |                                                                                                    | Ins                                                                                                    |
|                                                                              | conseguimento                                                                                                    | Inportoga  |                                                                                                    |                                                                                 |                                                                                                    |                                                                                                    | Cert                                                                             | tificatore                                                                                                    | stu                                                                                                    |
|                                                                              | 2019                                                                                                    | CISCO (C   | isco Systems)                                                                                                    |                                                                                 |                                                                                                    |                                                                                                    |                                                                                  |                                                                                                    |                                                                                                    |
|                                                                              |                                                                                                    |            |                                                                                                    |                                                                                 | 1                                                                                                    | Fonte dati: Anag                                                                                                    | rafe Nazionale S                                                                 | Studenti; Cu                                                                                                    | nculum                                                                                                    |
| [-] Attività                                                                 | professionali                                                                                                    |            |                                                                                                    |                                                                                 |                                                                                                    |                                                                                                    |                                                                                  |                                                                                                    |                                                                                                    |
|                                                                              | Tipo di esperienza                                                                                                    |            | Svolta press                                                                                                    | 50                                                                              | Luogo                                                                                                    | Durata                                                                                                    | Ulterior                                                                         | ri informazie                                                                                                    | mi                                                                                                    |
|                                                                              | esperienza 1                                                                                                    |            | miano                                                                                                    |                                                                                 | nlano                                                                                                    | 4 mesi                                                                                                    |                                                                                  |                                                                                                    |                                                                                                    |
|                                                                              |                                                                                                    |            |                                                                                                    |                                                                                 |                                                                                                    | 1                                                                                                    | For                                                                              | nte dati: Ca                                                                                                    | riculum Area S                                                                                                    |
| [-] Attività                                                                 | culturali e artistiche                                                                                                    |            |                                                                                                    |                                                                                 |                                                                                                    |                                                                                                    |                                                                                  |                                                                                                    |                                                                                                    |
|                                                                              | The discontinues                                                                                                    |            | Contra and                                                                                                    |                                                                                 |                                                                                                    | Durate                                                                                                    | Inches                                                                           |                                                                                                    |                                                                                                    |
|                                                                              | Tipo di espenenza                                                                                                    |            | Svoita pres                                                                                                    | <b>*</b> 0                                                                      | Luogo                                                                                                    | Durata                                                                                                    | Uitenor                                                                          | nintormaze                                                                                                    | 2011                                                                                                    |
|                                                                              | corso di pittura                                                                                                    |            | miano                                                                                                    |                                                                                 | milano                                                                                                    | 6 mesi                                                                                                    |                                                                                  |                                                                                                    |                                                                                                    |
| [-] Attività                                                                 | musicali                                                                                                    |            |                                                                                                    |                                                                                 |                                                                                                    |                                                                                                    | For                                                                              | nte dati: Cu                                                                                                    | riculum Area S                                                                                                    |
| [-] Attivită                                                                 | musicali<br>Tipo di esperienza                                                                                                    |            | Svolta press                                                                                                    | 50                                                                              | Luogo                                                                                                    | Durata                                                                                                    | For                                                                              | nte dati: Cu<br>ri informazi                                                                                                    | niculum Area S<br>oni                                                                                              |
| [-] Attivită                                                                 | musicali<br>Tipo di esperienza<br>corso di piano                                                                                                    |            | Svolta prese                                                                                                    | 50                                                                              | Luogo                                                                                                    | Durata<br>2 mesi                                                                                                    | For<br>Ulterior                                                                  | nte dati: Cu<br>i informazi                                                                                                    | riculum Area S<br>oni                                                                                              |
| [-] Attivita                                                                 | musicali<br>Tipo di esperienza<br>corso di piano                                                                                                    |            | Svolta prese<br>miano                                                                                                    | 50                                                                              | Luogo<br>míano                                                                                                    | Durata<br>2 mesi                                                                                                    | For<br>Ulterior<br>For                                                           | nte dati: Qu<br>i informazi<br>nte dati: Qu                                                                                                    | riculum Area S<br>mi                                                                                               |
| [-] Attivită                                                                 | musicali<br>Tipo di esperienza<br>Corso di piano                                                                                                    |            | Svolta press<br>mlano                                                                                                    | 50                                                                              | Luogo<br>míano                                                                                                    | Durata<br>2 mesi                                                                                                    | For<br>Ulterior<br>For                                                           | nte dati: Qu<br>i informazi<br>nte dati: Qu                                                                                                    | riculum Area S<br>mi<br>riculum Area S                                                                             |
| <ul> <li>[-] Attivită</li> <li>[-] Attivită</li> </ul>                       | musicali<br>Tipo di esperienza<br>Corso di piano<br>sportive                                                                                                    |            | Svolta prese<br>miano                                                                                                    | 50                                                                              | Luogo<br>milano                                                                                                    | Durata<br>2 mesi                                                                                                    | For<br>Ulterior<br>For                                                           | nte dati: Cu<br>il informazi<br>nte dati: Cu                                                                                                    | riculum Area S<br>oni<br>riculum Area S                                                                            |
| [-] Attivită<br>[-] Attivită                                                 | musicali<br>Tipo di esperienza<br>Corso di piano<br>sportive<br>Tipo di esperienza                                                                                                    |            | Svolta press<br>milano<br>Svolta press                                                                                                    | 50                                                                              | Luogo<br>míano                                                                                                    | Durata<br>2 meti<br>Durata                                                                                                    | For<br>Ulterior<br>For<br>Ulterior                                               | nte dati: Cu<br>ri informazi<br>nte dati: Cu<br>ri informazi                                                                                                 | niculum Area S<br>mi<br>riculum Area S<br>mi                                                                       |
| [-] Attivită<br>[-] Attivită                                                 | musicali<br>Tipo di esperienza<br>corso di piano<br>sportive<br>Tipo di esperienza<br>corso di balo                                                                                                    |            | Svolta prese<br>milano<br>Svolta prese                                                                                                    | 50                                                                              | Luogo<br>milano<br>Luogo                                                                                                    | Durata<br>2 mesi<br>Durata<br>30 mesi                                                                                                    | For<br>Ulterior<br>For<br>Ulterior                                               | nte dati: Cu<br>ri informazi<br>nte dati: Cu<br>ri informazi                                                                                                 | niculum Area S<br>oni<br>niculum Area S<br>oni                                                                     |
| [-] Attivită<br>[-] Attivită                                                 | musicali<br>Tipo di esperienza<br>corso di piano<br>sportive<br>Tipo di esperienza<br>corso di balo                                                                                                    |            | Svolta prese<br>milano<br>Svolta prese<br>scuola di ballo                                                                                           | 50<br>50                                                                        | Luogo<br>miano<br>Luogo<br>miano                                                                                                    | Durata<br>2 mesi<br>Durata<br>30 mesi                                                                                                    | For<br>Ulterior<br>For<br>Ulterior                                               | nte dati: Cu<br>ri informazi<br>nte dati: Cu<br>ri informazi                                                                                                 | niculum Area S<br>nii<br>riculum Area S<br>nii                                                                     |
| [-] Attivita<br>[-] Attivita                                                 | musicali<br>Tipo di esperienza<br>corso di piano<br>sportive<br>Tipo di esperienza<br>corso di balo                                                                                                    |            | Svolta prese<br>milano<br>Svolta prese<br>scuola di ballo                                                                                           | 50 [<br>50 [                                                                    | Luogo<br>miano<br>Luogo<br>milano                                                                                                    | Durata<br>2 mesi<br>Durata<br>30 mesi                                                                                                    | For<br>Ulterior<br>For<br>Ulterior<br>For                                        | nte dati: Cu<br>ri informazi<br>nte dati: Cu<br>ri informazi<br>nte dati: Cu                                                                                 | riculum Area S<br>mi<br>riculum Area S<br>miculum Area S                                                           |
| [-] Attivita<br>[-] Attivita                                                 | musicali<br>Tipo di esperienza<br>corso di pano<br>sportive<br>Tipo di esperienza<br>corso di balo<br>di cittadinanza attiva e di vo                                                                                      | lontariato | Svolta press<br>miano<br>Svolta press<br>scuola di ballo                                                                                            | 50 [<br>50 ]                                                                    | Luogo<br>Illano<br>Luogo<br>Illano                                                                                                    | Durata<br>2 mesi<br>Durata<br>30 mesi                                                                                                    | For<br>Ulterior<br>For<br>Ulterior<br>For                                        | nte dati: Cu<br>ri informazi<br>nte dati: Cu<br>ri informazi<br>nte dati: Cu                                                                                 | niculum Area S<br>mi<br>niculum Area S<br>mi<br>niculum Area S                                                     |
| [-] Attivita<br>[-] Attivita<br>[-] Attivita                                 | musicali<br>Tipo di esperienza<br>corso di pano<br>sportive<br>Tipo di esperienza<br>corso di balo<br>di cittadinanza attiva e di vo<br>Tipo di esperienza                                                                | lontariato | Svolta press<br>mlano<br>Svolta press<br>scuola d balo                                                                                              | 50<br>50                                                                        | Luogo<br>miano<br>Luogo                                                                                                    | Durata 2 mesi Durata 30 mesi Durata                                                                                                    | For<br>Ulterior<br>For<br>Ulterior<br>Ulterior                                   | nte dati: Cu<br>ri informazi<br>nte dati: Cu<br>ri informazi<br>nte dati: Cu                                                                                 | niculum Area S<br>mi<br>niculum Area S<br>miculum Area S<br>mi                                                     |
| [-] Attivita<br>[-] Attivita<br>[-] Attivita                                 | municuli<br>Tipo di experienza<br>corso di pano<br>Sportive<br>Tipo di experienza<br>corso di balo<br>di cittadinanza attiva e di ve<br>Tipo di experienza                                                                | lontariato | Svolta press<br>mlano<br>Svolta press<br>scuola di ballo                                                                                            | 50 T                                                                            | Luogo<br>miano<br>Luogo<br>Luogo                                                                                                    | Durata 2 mesi Durata 30 mesi Durata                                                                                                    | For<br>Ulterior<br>For<br>Ulterior<br>For<br>Ulterior                            | nte dati: Cu<br>ri informazi<br>nte dati: Cu<br>ri informazi<br>nte dati: Cu<br>ri informazi                                                                 | niculum Area S<br>ni<br>niculum Area S<br>niculum Area S<br>ni                                                     |
| [-] Attivita<br>[-] Attivita<br>[-] Attivita                                 | Tipo di esperienza<br>corso di pano<br>sportive<br>Tipo di esperienza<br>corso di balo<br>di cittadinanza attiva e di vo<br>Tipo di esperienza<br>volontanato                                                             | lontariato | Svolta press<br>milano<br>Svolta press<br>scuola di ballo<br>Svolta press<br>groce rossa                                                            | 50 [<br>50 [<br>50 [<br>50 [<br>50 [<br>50 [<br>50 [<br>50 [                    | Luogo<br>miano<br>Luogo<br>miano<br>Luogo<br>miano                                                                                                    | Durata 2 mesi 2 mesi 30 mesi 0 urata 9 mesi                                                                                                    | For<br>Ulterior<br>For<br>Ulterior<br>For<br>Ulterior                            | nte dati: Cu<br>ri informazi<br>nte dati: Cu<br>ri informazi<br>nte dati: Cu<br>ri informazi                                                                 | niculum Area S<br>ni<br>ni<br>ni<br>ni<br>ni<br>ni<br>ni                                                           |
| [-] Attivita<br>[-] Attivita<br>[-] Attivita                                 | nuniculi<br>Tipo di esperienza<br>corso di pano<br>Tipo di esperienza<br>corso di ballo<br>di cittadinanza attiva e di vo<br>Tipo di esperienza<br>volontarato                                                            | Iontariato | Svolta prese           mlano         scuola di balo           scuola di balo         scuola di balo           scuola di balo         scuola di balo | 90<br>90<br>90<br>90                                                            | Luogo<br>miano<br>Luogo<br>miano<br>Luogo<br>miano                                                                                                    | Durata 2 mesi 2 mesi 30 mesi Durata 9 mesi                                                                                                    | For<br>Ulterior<br>For<br>Ulterior<br>For<br>Ulterior<br>For<br>For              | nte dati: Cu<br>ri informazi<br>nte dati: Cu<br>ri informazi<br>nte dati: Cu<br>ri informazi<br>nte dati: Cu                                                 | niculum Area S<br>ni<br>ni<br>ni<br>ni<br>ni<br>ni<br>ni<br>ni<br>ni<br>ni                                         |
| <ul> <li>[-] Attivită</li> <li>[-] Attivită</li> <li>[-] Attivită</li> </ul> | municuli<br>Tipo di experienza<br>corso di pano<br>Tipo di experienza<br>corso di balo<br>di cittadinanza attiva e di vo<br>Tipo di experienza<br>i volontanato                                                           | Iontariato | Svolta press<br>mlano<br>Svolta press<br>scuola di balo<br>Svolta press<br>groce rossa                                                              | 50<br>50<br>50<br>50<br>50<br>50<br>50<br>50<br>50<br>50<br>50<br>50<br>50<br>5 | Luogo<br>miano<br>Luogo<br>miano<br>Luogo<br>miano                                                                                                    | Durata<br>2 mesi<br>Durata<br>30 mesi<br>Durata<br>9 mesi                                                                                                    | For<br>Ulterior<br>For<br>Ulterior<br>For<br>For<br>For                          | nte dati: Cu<br>ri informazi<br>nte dati: Cu<br>ri informazi<br>ri informazi<br>ri informazi<br>nte dati: Cu                                                 | riculum Area S<br>mi<br>riculum Area S<br>mi<br>mi<br>mi<br>riculum Area S                                         |
| <ul> <li>[-] Attivită</li> <li>[-] Attivită</li> <li>[-] Attivită</li> </ul> | municuli Tipo di esperienza corso di pano Tipo di esperienza corso di balio di dittadinanza attiva e di ve Tipo di esperienza volontarato                                                                                 | Iontariato | Svolta press<br>miano<br>Svolta press<br>scuola di balo<br>Svolta press<br>croce rossa                                                              | 50 [1<br>50 [<br>50 [<br>50 [<br>Disciplina / Ambit                             | Luogo<br>miano<br>Luogo<br>miano                                                                                                    | Durata       2 mesi       Durata       30 mesi       Durata       9 mesi                                                                                                    | For<br>Ulterior<br>Ulterior<br>Ulterior<br>Ulterior<br>Ulterior<br>For<br>Titolo | nte dati: Cu<br>ri informazi<br>nte dati: Cu<br>ri informazi<br>nte dati: Cu<br>nte dati: Cu<br>Risult                                                       | riculum Area S<br>mi<br>riculum Area S<br>mi<br>ni<br>ni<br>ni<br>riculum Area S<br>ati consequiti                 |
| [-] Attivită<br>[-] Attivită<br>[-] Attivită                                 | Invicial<br>Tipo di esperienza<br>conso di pano<br>Tipo di esperienza<br>conso di tallo<br>di cittadinanza attiva e di ve<br>reformanzo<br>reformanzo<br>patromanzo e a cos                                               | iontariato | Svolta press<br>mlano<br>Svolta press<br>scuola di balo<br>Svolta press<br>croce rosa                                                               | so t                                                                            | Luogo miano Luogo miano miano o no no no no no no no no no no no no                                                                                                    | Durata 2 mesi 2 mesi 0 Durata 30 mesi 0 mesi 0 mesi                                                                                                    | For<br>Ulterior<br>For<br>Ulterior<br>For<br>Ulterior<br>For<br>Titolo           | nte dati: Cu<br>ri Informazi<br>nte dati: Cu<br>ri Informazi<br>nte dati: Cu<br>ri Informazi<br>nte dati: Cu<br>Risult                                       | riculum Area S<br>ani<br>miculum Area S<br>ani<br>miculum Area S<br>ani<br>miculum Area S<br>ani<br>ani            |
| <ul> <li>[-] Attivită</li> <li>[-] Attivită</li> <li>[-] Attivită</li> </ul> | nunicali<br>Tipo di esperienza<br>corso di pano<br>Tipo di esperienza<br>corso di ballo<br>di cittadinunza attiva e di vo<br>volontariato<br>ivita<br>Tipo di esperienza<br>porticeszione A cuali<br>Interconzone A cuali | iontariato | Svolta prese<br>miano<br>Svolta prese<br>scuola di balo<br>Svolta prese<br>croce rossa<br>1<br>01                                                   | so IIIIIIIIIIIIIIIIIIIIIIIIIIIIIIIIIIII                                         | Luogo milano Luogo milano di milano di milano | Durata 2 mesi 2 mesi 30 mesi 0 urata 9 mesi 4 mesi 4 mesi 2 x x x x x x x x x x x x x x x x x x x                                                                                                    | For<br>Ulterior<br>For<br>Ulterior<br>For<br>Ulterior<br>For<br>Titolo           | nte dati: Cu<br>ri informazi<br>nte dati: Cu<br>ri informazi<br>nte dati: Cu<br>Risult                                                                       | niculum Area S<br>mi<br>niculum Area S<br>mi<br>niculum Area S<br>miculum Area S<br>niculum Area S                 |
| [-] Attivită<br>[-] Attivită<br>[-] Altre att                                | nunicali Tipo di esperienza corso di pano sportive Tipo di esperienza corso di balo di cittadinanza attiva e di vo Tipo di esperienza rodontanato sixta Tipo di esperienza PatricciPAzione A cod                          | Nontariato | Svolta press<br>miano<br>Svolta press<br>scuola di ballo<br>Svolta press<br>croce rossa<br>i di di di di di di di di di di di di di                 | so [<br>so [<br>so ]<br>Disciplina / Ambto<br>Disciplina / Ambto                | Luogo Luogo Luogo Iuogo Iuogo Iuogo Iuogo Iuogo Iuogo Iuogo Iuogo Iuogo Iuogo Iuogo Iuogo Iuogo Iuogo Iuogo Iuogo Iuogo Iuogo Iuogo Iuogo Iuogo Iuogo Iuogo Iuogo Iuuogo Iuuogo Iuuogo Iuuogo Iuuogo Iuuogo Iuuogo Iuuogo Iuuogo Iuu                                                                                                    | Durata 2 mesi 2 mesi 30 mesi 40 periodi 40 periodi 9 mesi 40 periodi 40 periodi 40 perio | For<br>Utterior<br>For<br>Utterior<br>For<br>Titolo<br>Ecolo<br>For              | nte dati: Cu<br>ii informazi<br>ii informazi<br>ii informazi<br>ii informazi<br>ii informazi<br>ii informazi<br>ii informazi<br>ii informazi<br>ii informazi | niculum Area S<br>miculum Area S<br>mi<br>miculum Area S<br>mi<br>niculum Area S<br>ni conseputi<br>niculum Area S |

#### 1. Consulta le informazioni

Oltre che informazioni relative alle certificazioni e alle attività extrascolastiche, i candidati esterni possono inserire nel Curriculum ulteriori informazioni relative alle seguenti sezioni:

- Percorsi per le competenze trasversali e per l'orientamento (PCTO)
- Esperienze di apprendistato
- Qualifiche e Diplomi professionali
  - Mobilità studentesca

Per queste sezioni è presente la colonna «Inserito dallo studente» per indicare le informazioni eventualmente inserite dal candidato esterno

🧟 Ministero dell'Istruzione

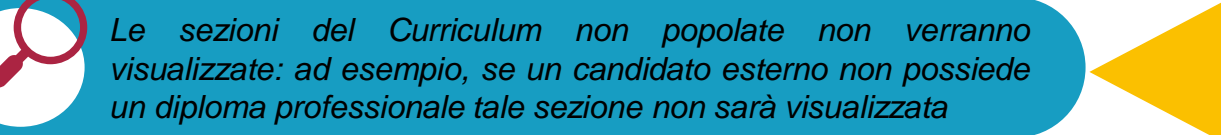

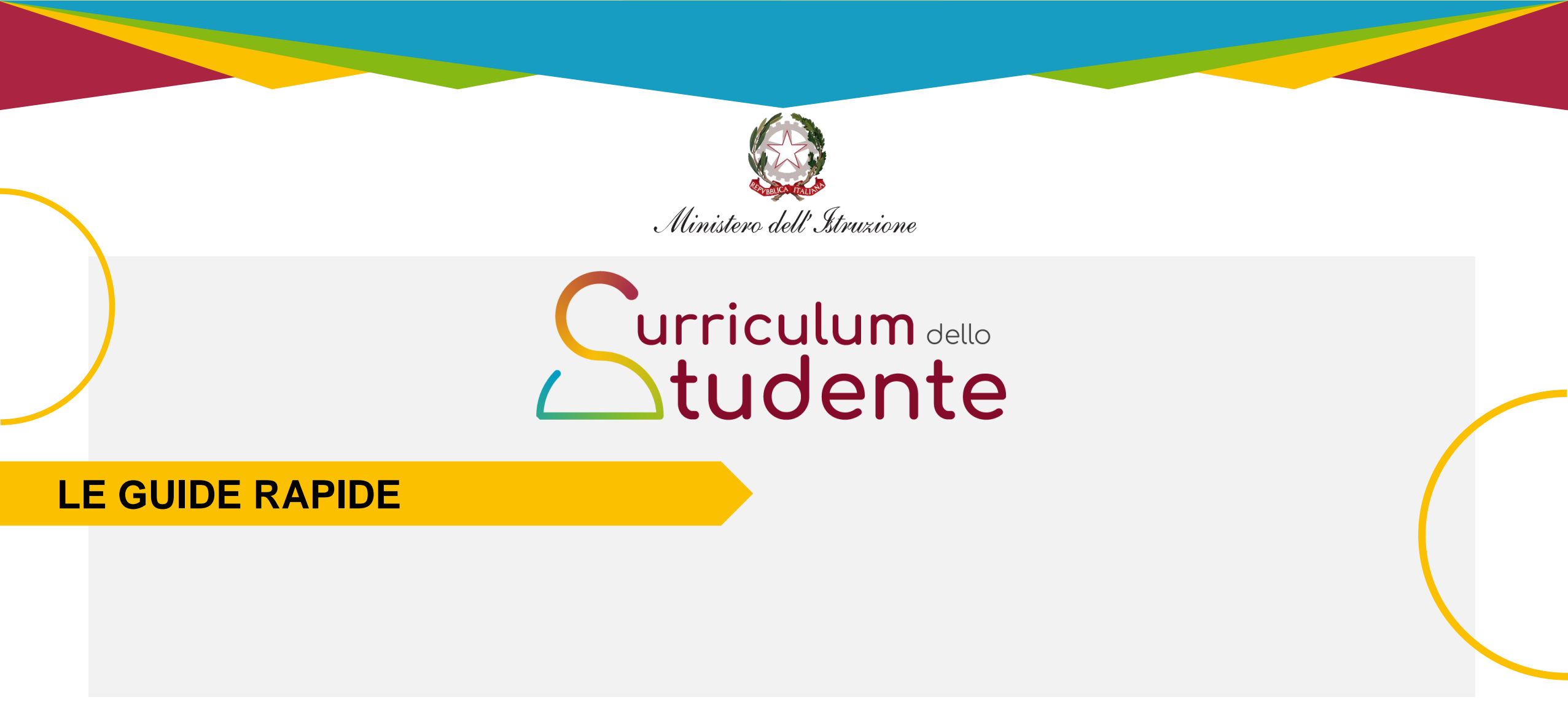

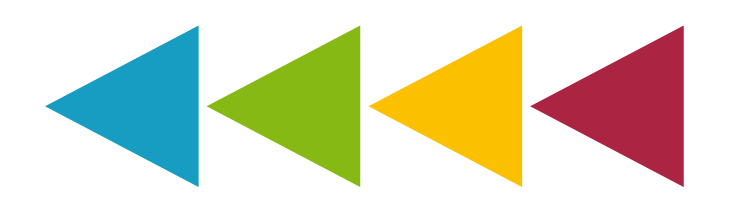